# TRACKSO CONNECTION MANUAL FOR THEA INVERTERS

Brand: THEA Type: Solar On Grid String Inverter

Models: SE-TH 6.0 TL3, SE-TH 10.0 TL3, SE-TH 15.0 TL3, SE-TH 20.0 TL3, SE-TH 33.0 TL3, SE, SE-TH 50.0 TL3, SE-TH 60.0 TL3

#### CONNECTION DIAGRAM

The communication terminals (RS485) are located at the bottom side of the inverter and there are two connection terminals on the configuration circuit board.

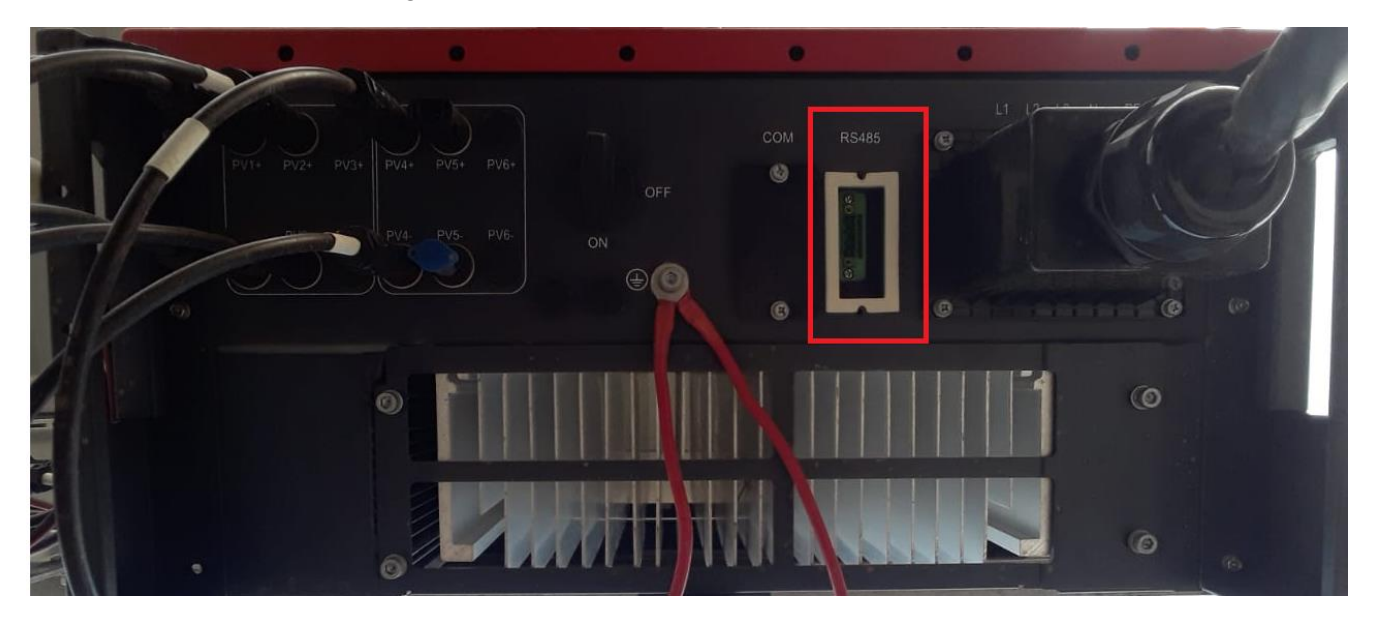

Figure T1 – Thea Sring Inverter Connections

Connection Steps

- 1. Loose the two screws on the RS485 Port.
- 2. The communication terminals (RS485 A/B) are located at the bottom of the section as shown in *Figure T1*.
- 3. Connect the cables to the RS485 bus terminal blocks.
- 4. Please make the connections from the Terminal Block chip to TrackSo IoT Gateway as mentioned in the Table TT1

| Inv Pin No. &<br>Assignment |   | TrackSo Pin No.<br>& Assignment |          |
|-----------------------------|---|---------------------------------|----------|
| 1                           | А | 3                               | D+       |
| 2                           | В | 4                               | D-       |
| 3                           | А | Used fo                         | or Daisy |
| 4                           | В | Chain                           |          |

Table-TT1

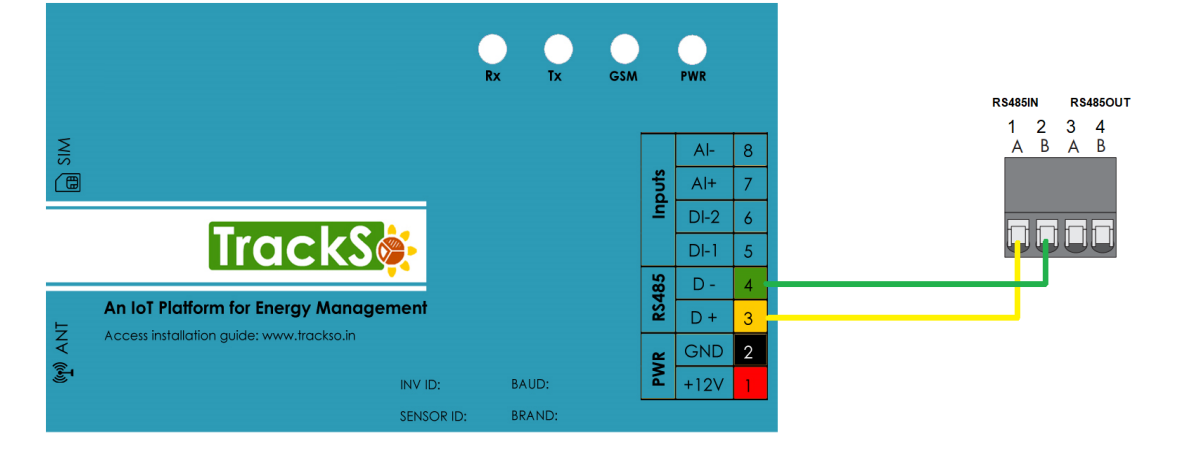

Figure T2 – THEA RS485 chip connections with TrackSo IoT Gateway

## DEFAULT CONFIGURATION IN TRACKSO IOT GATEWAY

Inverter ID: 1, 2, 3, 4 .... Continuous numbering starting with 1, (Range: 1 to 247) Baud Rate: 9600 (Default) (Values: 9600, 19200, 38400) Data Bits: 8, Stop Bit: 1, Parity: None

#### CONFIGURATION AT THE INVERTER END

- Install TheaTouch application in your Android/IOS Phone. •
- During the use of TheaTouch App ,Make sure your phone is within 5m from the inverter. •
- Login TheaTouch and register an account for your inverter. .
- Connect to inverter via Bluetooth using following details. •

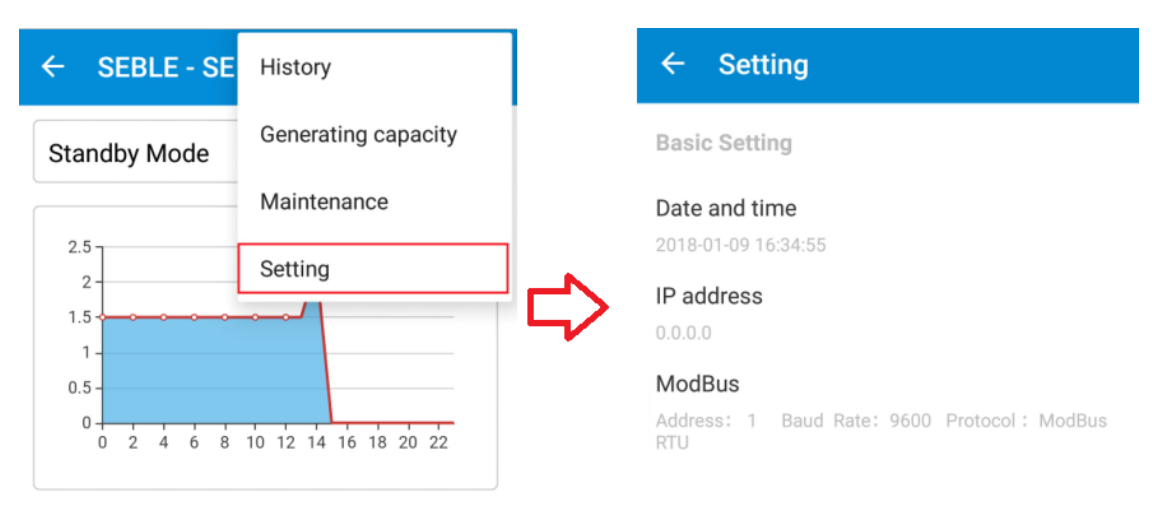

### APP homepage setting

### SETTING THE BAUD RATE

If you connect multiple inverters via RS485, set the same baud rate on each inverter.

Select Baud Rate-9600

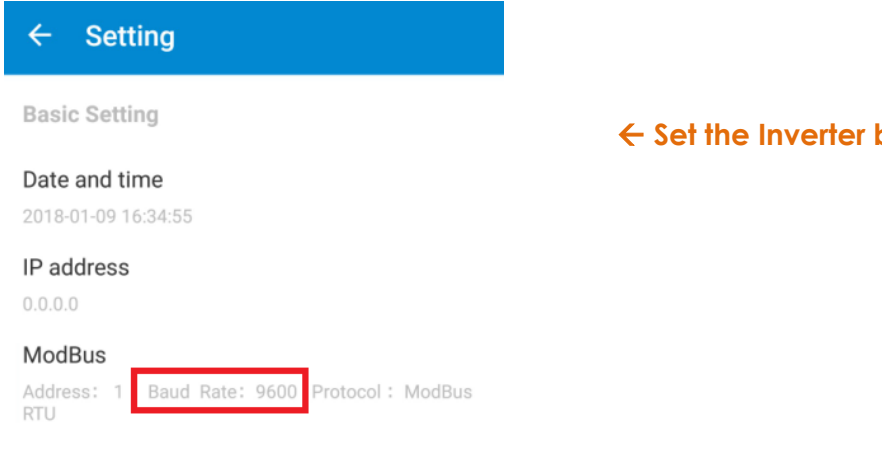

← Set the Inverter baud rate to 9600

## SETTING THE INVERTER ID

The inverter ID is used to identify the inverter in a RS485 connection

• Set a different inverter ID for each inverter in the PV plant. Otherwise, the inverters cannot be correctly identified.

correct Inverter Ids

| ← Setting                                                     |
|---------------------------------------------------------------|
| Basic Setting                                                 |
| Date and time<br>2018-01-09 16:34:55                          |
| IP address<br>0.0.0.0                                         |
| ModBus<br>Address: 1 Baud Rate: 9600 Protocol : ModBus<br>RTU |

# SETTING THE PROTOCOL

#### Set the Protocol to Modbus RTU

| Setting                                                                           |                               |
|-----------------------------------------------------------------------------------|-------------------------------|
| sic Setting                                                                       | ← Set correct Modbus Protocol |
| te and time<br>8-01-09 16:34:55                                                   |                               |
| P address<br>.0.0.0                                                               |                               |
| <b>ModBus</b><br>Address: 1 Baud Rate: 9600 Protocol : <mark>ModBus</mark><br>राम |                               |

#### SET DATE & TIME OF INVERTER

For a precise calculation of the statistics in the inverter itself and in a monitoring system, date and time have to be correct.

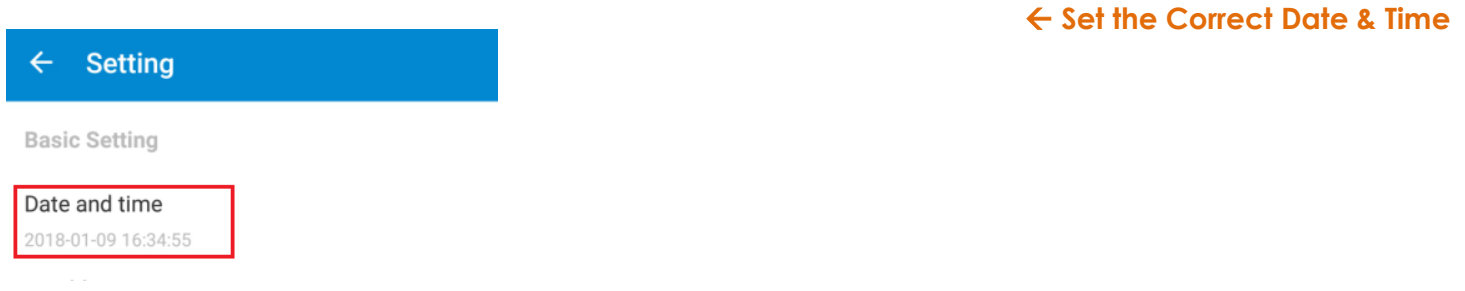

NOTE: The above details are mentioned in the Installation & Operation Manual for Thea Inverte

**Communication Card Settings** 

# **Multiple Inverters**

If multiple Inverters are to be connected then connect all Inv in daisy chain mode over theRS485 communication cable. Set different Modbus address(1~256) for each inverter in LCD display.

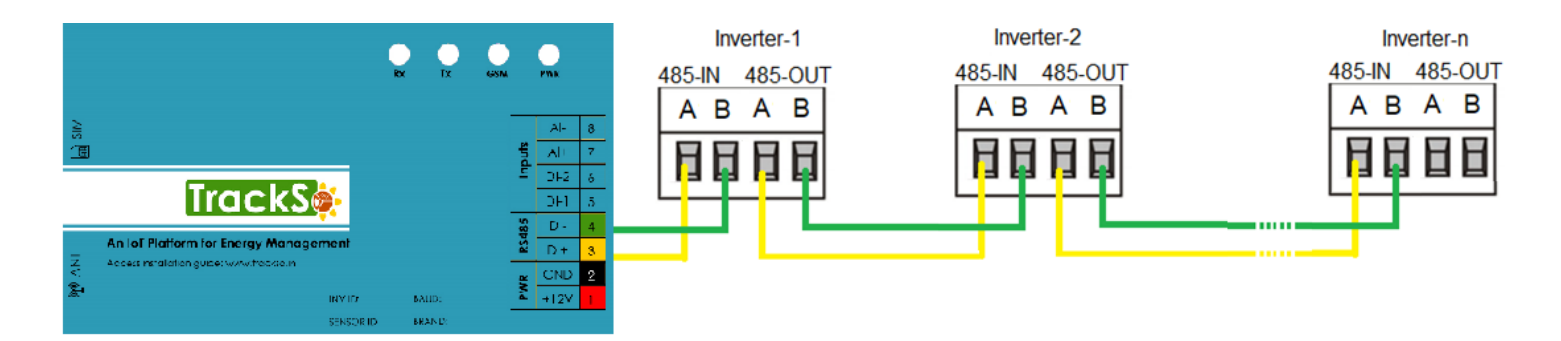

Note: Ensure to use a 120ohm Modbus Terminator at the end of 1the network, for proper communication